### **Electoral Roll Management System**

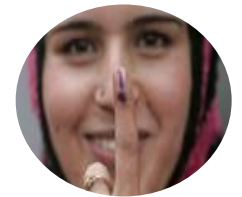

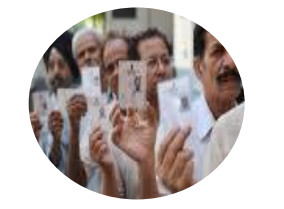

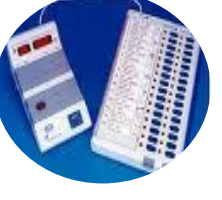

ERMS

मतदाता सूची प्रबंधन प्रणाली

# USER MANUAL (Data Upload and Summary Revision Software)

(Version 1.0)

IT Cell Election Commission of India Nirvachan Sadan, New Delhi

Ph. 011-23052043 Email : <u>ecitechsupport@gmail.com</u>

## **Table of Contents**

| <u>S No.</u> | <u>Topic</u>                                                                        | <u>Page No.</u> |
|--------------|-------------------------------------------------------------------------------------|-----------------|
| 1.           | Introduction                                                                        | 3               |
| 2.           | Abbreviations and Acronyms                                                          | 4               |
| 3.           | Overall Description                                                                 | 5               |
| 4.           | Understanding workflow of Summary<br>Revision and Data Upload(With<br>screen shots) | 10              |

\_\_\_\_\_

User Manual on Data Upload and Summary Revision Software

----

## 1 Introduction

Election Commission of India has introduced computerization at every level of its working. This had facilitated an effective and error free Election process in the entire country. The electoral roll is a list of all people in the constituency who are registered to vote in Indian Elections. Only those people with their names on the electoral roll are allowed to vote. Upgrading and cleaning of Electoral Rolls is a continuous process.

The Electoral Roll Management System (ERMS) enables the CEO to maintain the complete electoral roll of state. The intensive & summary revisions i.e. updations, additions and deletions required in the electoral roll can be easily managed and also the time and expense on the information storing, sharing and publishing will be reduced. The application software will reduce the manual work, streamline the operation and hence increase efficiency, transparency and the productivity. It will also facilitate in publishing of accurate and timely electoral roll.

# 2

## Abbreviations & Acronyms

| Abbreviation | Description                    |
|--------------|--------------------------------|
| ECI          | Election Commission of India   |
| CEO          | Chief Electoral Officer        |
| DEO          | District Election Officer      |
| RO           | Returning Officer              |
| ARO          | Assistant Returning Officer    |
| BLO          | Booth Level Officer            |
| ERO          | Electoral Registration Officer |
| EPIC         | Electors' Photo Identity Card  |
| AC           | Assembly Constituency          |
| PC           | Parliamentary Constituency     |

User Manual on Data Upload and Summary Revision Software

-----

# **3** Overall Description

The **ERMS (Electoral Roll Management System)** will cover the entire process of Electoral Roll preparation for the state from Electoral Roll Revision data management to final Electoral Roll publishing.

#### **Component Description**

#### Intensive / Summary Revision Data Upload Application:

An application used to Add, Delete and Update the Electoral Roll. This application is supported by 4 prescribed formats, namely.

#### Form 6 - Application for inclusion of name in electoral roll

The form designed for data entry at the BLO level would be as prescribed by ECI. The citizen willing to list as an elector need to fill the form 6 and submit to the nearest ERO or the BLO. The BLOs carry door to door survey and eligible resident's data is collected for inclusion in the electoral roll. After proper scrutiny of the given details, it will be entered into the client software by the ERO office. The ERO also has the option to enter the electoral details suo-moto. After the completion of the data entry the data will be transmitted to the server.

### Basic captured details of the Form 6:

| SI. | Data                                     | Detail                              |
|-----|------------------------------------------|-------------------------------------|
| No. | Data                                     | Detail                              |
| 01. | Applicants Details                       | Name, Surname, Sex                  |
| 02. | Age as on date                           | Years, Month                        |
| 03. | Date of Birth                            | Day, Month and Year                 |
| 04. | Place of birth                           | Town, District and State            |
| 05  | Father's/ Mother's or Husband's          | Name and Surname                    |
| 00. | details                                  |                                     |
|     | Particulars of place of ordinary         | House/ Door number,                 |
| 06. | residence (Full address)                 | Town / Village, Post Office,        |
|     |                                          | Tehsil/Taluka/Mandal/Thana,         |
|     | Details of member(s) of applicant's      | Name, Relationship with applicant,  |
|     | family already included in the current   | Part number of the roll of the      |
| 07. | electoral roll of the Constituency       | Constituency, Serial number in      |
|     |                                          | that Part, Elector's Photo Identity |
|     |                                          | and Card Number.                    |
| 08  | Electors photo identity card details (if | Number and date of issue            |
| 00. | issued)                                  |                                     |

#### Form 7 - Application for objection to inclusion of name in electoral roll

The form designed for data entry at the BLO level would be as prescribed by ECI. Certain times objections are received by the citizens or political parties over the inclusion of names of electors who may not be eligible for inclusion. This objection can be raised through form 7 and submitted to the nearest ERO or the BLO. The verification officer appointed carries the verification and submits the report to the ERO. After proper scrutiny of the given details, the updation will be carried out on the client software by the ERO office. The ERO also has the option to delete a electoral suo-moto. After the completion of the data entry the data will be transmitted to the server.

| SI.<br>No. | Data                                                                                            | Detail                                                                                                    |
|------------|-------------------------------------------------------------------------------------------------|----------------------------------------------------------------------------------------------------|
| 01.        | Details of person whose entry is to be deleted                                                  | Name and Surname                                                                                                    |
| 02.        | Elector roll details of person whose<br>entry is to be deleted                                  | Part number of electoral roll in<br>which his/her name is included,<br>His/her serial number in that part,<br>Elector's Photo Identity Card (if<br>issued) Number.                                     |
| 03.        | Details of objector                                                                             | Name, Surname, Sex, Part<br>number of electoral roll in which<br>objector's name is included,<br>His/her serial number in that part,<br>Father's or Mother's or Husband's<br>Name and Surname (if any) |
| 04.        | Particulars of place of ordinary residence of objector/person seeking deletion. (Full address). | House/ Door number,<br>Street/Area/Locality/Mohalla/Road,<br>Town / Village, Post Office,<br>Tehsil/Taluka/Mandal/Thana,<br>District, Pin Code                                                         |
| 05.        | Reason(s) for objection / deletion                                                              |                                                                                                    |

#### **Basic captured details of the Form 7:**

#### Form 8 - Application for objection to particulars entered in electoral roll

The form designed for data entry at the BLO level would be as prescribed by ECI. The citizen willing to update the personal details can fill the form 8 and submit to the nearest ERO or the BLO. After proper scrutiny of the given details, it will be entered into the client software by the ERO office. The ERO also has the option to update the electoral details suo-moto. After the completion of the data entry the data will be transmitted to the server.

#### **Basic captured details of the Form 8:**

| SI. No. | Data                                                                                           | Detail                                                                                                    |
|---------|------------------------------------------------------------------------------------------------|----------------------------------------------------------------------------------------------------|
| 01.     | Applicant's                                                                                    | Name, Surname (if any) and Sex                                                                                                    |
| 02.     | Elector roll details of applicant                                                              | Part number of electoral roll, Serial number in that part                                                                                      |
| 03.     | Age as on 1st January                                                                          | Years and Month                                                                                                    |
| 04.     | Date of birth                                                                                  | Day, Month and Year                                                                                                    |
| 05.     | Father's, Mother's, Husband's<br>Details                                                       | Name and Surname (if any)                                                                                                    |
| 06.     | Particulars of place of ordinary residence (Full address):                                     | House/ Door number,<br>Street/Area/Locality/Mohalla/Road,<br>Town / Village, Post Office,<br>Tehsil/Taluka/Mandal/Thana,<br>District, Pin Code |
| 07.     | Details of Electors' Photo Identity<br>Card (if issued, in this or some other<br>Constituency) | Electors' Photo Identity Card<br>number and Name of the<br>Constituency                                                                        |
| 08.     | Details of entries to be corrected                                                             |                                                                                                    |

------

#### Form 8A - Application for transposition of entry in electoral roll.

The form designed for data entry at the BLO level would be as prescribed by ECI. The citizen willing to transposition his/her name to a different polling booth need to fill the form 8A and submit to the nearest ERO or the BLO.After proper scrutiny of the given details, it will be entered into the client software by the ERO office. The ERO also has the option to transposition the electoral details suo-moto. After the completion of the data entry the data will be transmitted to the server.

| SI. No. | Data                                                                                    | Details                                                                                                    |
|---------|-----------------------------------------------------------------------------------------|----------------------------------------------------------------------------------------------------|
| 01.     | Details of<br>person whose<br>entry is to be<br>transposed                              | Name, Surname (if any) and Sex                                                                                                    |
| 02.     | Elector roll details of person whose<br>entry is to be transposed                       | Part number of electoral roll in<br>which his/her name is included,<br>His/her serial number in that part,<br>Elector's Photo Identity Card (if<br>issued) Number                                             |
| 03.     | Father's, Mother's, Husband's<br>Details                                                | Name and Surname (if any)                                                                                                    |
| 04.     | Particulars of place of ordinary residence (Full address):                              | House/ Door number,<br>Street/Area/Locality/Mohalla/Road,<br>Town / Village, Post Office,<br>Tehsil/Taluka/Mandal/Thana,<br>District, Pin Code                                                                |
| 05.     | Period of continuous residence at<br>the<br>above address on the date of<br>application | Years and months                                                                                                    |
| 06.     | Part number to which the entry has to be transposed (if known)                          | Details of<br>Applicant (name, surname), Part<br>number of electoral roll in which<br>his/her name is included, His/her<br>serial number in that part, Elector's<br>Photo Identity Card (if issued)<br>Number |

------

#### Basic captured details of the Form 8A:

# Understanding work flow of Summary Revision and Data Upload ( With Screen Shots)

User Manual on Data Upload and Summary Revision Software

-----

#### Summary Revision Data Upload

The main objectives of this software are as follows : -

- a) Digitization of Form 6 for submission of new forms, Form 7 for objection on inclusions and deletions, Form 8 for corrections / alterations / modifications and Form 8A for transposition within AC.
- b) Uploading of Form 6 data from vendor's machine to UPLOADED database kept at State / UT level
- c) To view uploaded data brief and detailed reports
- d) To delete uploaded data from State / UT level database if required
- e) To check for duplicates records in the database
- f) To make copy of vendor's database from local machine, later the same copy can be used to upload data at the State / UT level

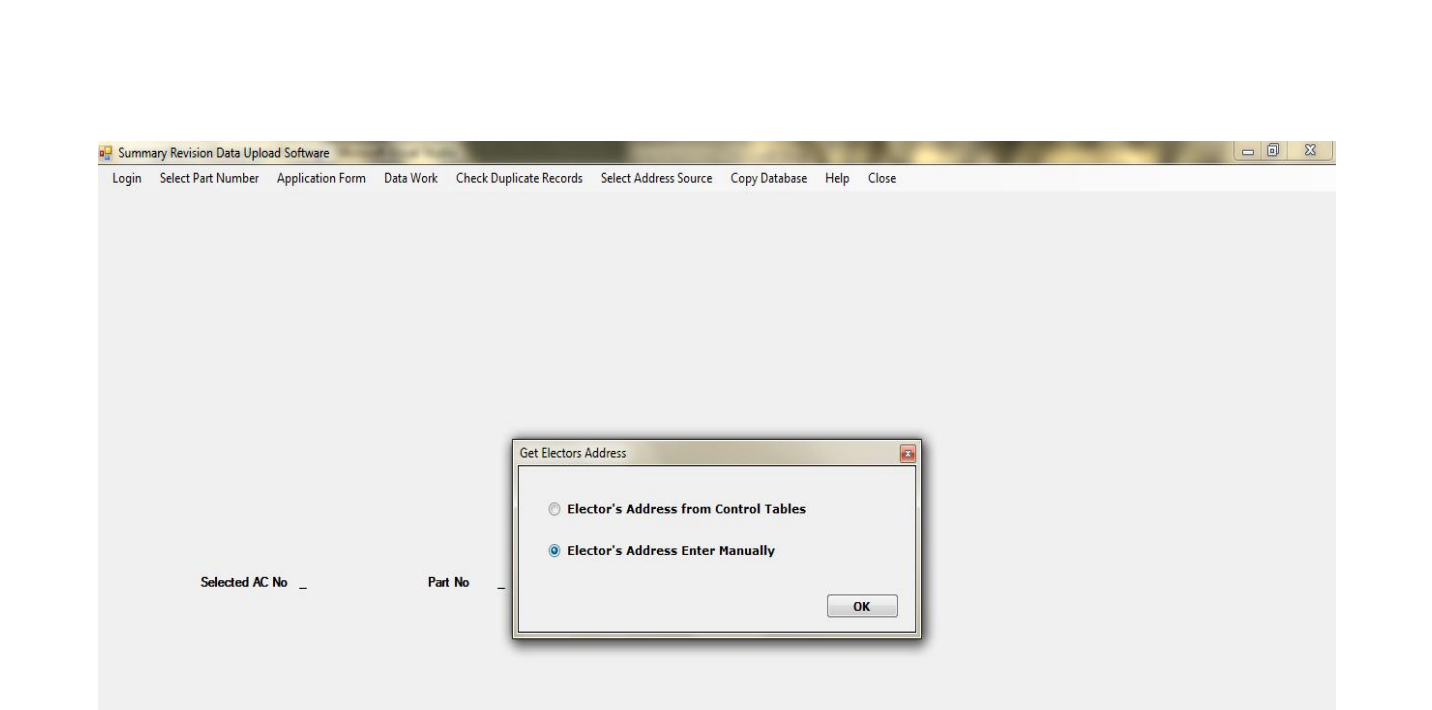

Process : Get Electors Address Description : In this screen, user can select to enter elector's address either from database or manually

\_\_\_\_\_

| Login Sele | evision Data Uplo<br>ect Part Number | ad Software<br>Application Form | Data Work | Check Duplicate Records    | Select Address Source                          | Copy Database | Help Close | -        |      |  |
|------------|--------------------------------------|---------------------------------|-----------|----------------------------|------------------------------------------------|---------------|------------|----------|------|--|
|            | Selected AC                          | No _                            | Pa        | t No _                     | In on Server User Id 001 Password 1 Sign in or | I Server      |            |          |      |  |
|            | P<br>D                               | Process<br>Description          | :<br>on : | Authentica<br>In this logi | ation<br>n screen,                             | enter L       | lser Id a  | nd Passw | ord. |  |
|            |                                      |                                 |           |                            |                                                |               |            |          |      |  |

| P Summary Revision Data Upload Software | n Data Work Check D         | uplicate Records Select Address So | urce Copy Database Help | Close         |                 |       |
|-----------------------------------------|-----------------------------|------------------------------------|-------------------------|---------------|-----------------|-------|
| Selected AC No                          | Part No                     | Select Part No                     | gged In                 |               |                 |       |
| Process : Se<br>Description : In t      | lection of F<br>this screen | Part<br>, Select AC No             | and Part No             | and click but | ton Select Part | : No. |
|                                         |                             |                                    |                         |               |                 |       |
|                                         |                             |                                    |                         |               |                 |       |

|          | Number Application For | m Data Work Check Duplicate Records                             | Select Address Source | Copy Database Help | Close         |                |      |
|----------|------------------------|-----------------------------------------------------------------|-----------------------|--------------------|---------------|----------------|------|
|          |                        | Upload Form 6 Data<br>View Uploaded Data<br>Delete Uploded Data |                       |                    |               |                |      |
|          |                        | Upload Tables                                                   |                       |                    |               |                |      |
|          |                        |                                                                 |                       |                    |               |                |      |
|          |                        |                                                                 |                       |                    |               |                |      |
|          |                        |                                                                 |                       |                    |               |                |      |
|          |                        |                                                                 |                       |                    |               |                |      |
| Se       | lected AC No 266       | Part No 001                                                     |                       |                    |               |                |      |
|          |                        |                                                                 |                       |                    |               |                |      |
|          |                        |                                                                 |                       |                    |               |                |      |
|          |                        |                                                                 |                       |                    |               |                |      |
|          |                        |                                                                 |                       |                    |               |                |      |
|          |                        |                                                                 |                       |                    |               |                |      |
|          |                        |                                                                 |                       |                    |               |                |      |
|          |                        |                                                                 |                       |                    |               |                |      |
|          |                        |                                                                 |                       |                    |               |                |      |
|          |                        |                                                                 |                       |                    |               |                |      |
|          |                        |                                                                 |                       |                    |               |                |      |
|          |                        |                                                                 |                       |                    |               |                |      |
|          |                        |                                                                 |                       |                    |               |                |      |
|          |                        |                                                                 |                       |                    |               |                |      |
|          |                        |                                                                 |                       |                    |               |                |      |
| Process  |                        | ad Tables (Sec. (                                               | hotail Nown           | artlist)           |               |                |      |
| Descrip  | tion:Tou               | upload sec_detail                                               | and newpa             | rtlist table       | es into the u | ser clientdata | base |
|          | e server.              |                                                                 |                       |                    |               |                |      |
| from the |                        |                                                                 |                       |                    |               |                |      |
| from the |                        |                                                                 |                       |                    |               |                |      |
| from the |                        |                                                                 |                       |                    |               |                |      |
| from the |                        |                                                                 |                       |                    |               |                |      |
| from the |                        |                                                                 |                       |                    |               |                |      |

|                                                         | pplication Form Data Work Che   | eck Duplicate Records Select Address Source Copy Database Help Close                    |  |
|---------------------------------------------------------|---------------------------------|-----------------------------------------------------------------------------------------|--|
|                                                         |                                 |                                                                                         |  |
|                                                         |                                 |                                                                                         |  |
|                                                         |                                 |                                                                                         |  |
|                                                         |                                 |                                                                                         |  |
|                                                         |                                 |                                                                                         |  |
|                                                         |                                 |                                                                                         |  |
| Selected AC N                                           | o 266 Part No                   | 001                                                                                     |  |
|                                                         |                                 | Select Database                                                                         |  |
|                                                         | Se                              | elect Table Name Sec detai                                                              |  |
|                                                         | Ļ                               |                                                                                         |  |
|                                                         |                                 |                                                                                         |  |
|                                                         |                                 |                                                                                         |  |
|                                                         |                                 |                                                                                         |  |
|                                                         |                                 |                                                                                         |  |
|                                                         |                                 |                                                                                         |  |
|                                                         |                                 |                                                                                         |  |
|                                                         |                                 |                                                                                         |  |
|                                                         |                                 |                                                                                         |  |
|                                                         |                                 |                                                                                         |  |
|                                                         |                                 |                                                                                         |  |
|                                                         |                                 |                                                                                         |  |
|                                                         |                                 | s(Sec. detail Newpartlist)                                                              |  |
| Process : Description : S                               | Upload Tables<br>Select Section | s(Sec_detail,Newpartlist)<br>n detail/Newpartlist and click on 'import data into table' |  |
| Process : 1<br>Process : 1<br>Pescription : 2<br>utton. | Upload Tables<br>Select Section | s(Sec_detail,Newpartlist)<br>n detail/Newpartlist and click on 'import data into table' |  |
| Process :<br>Description :<br>utton.                    | Upload Tables<br>Select Section | s(Sec_detail,Newpartlist)<br>n detail/Newpartlist and click on 'import data into table' |  |
| Process : 1<br>Description : 3<br>utton.                | Upload Tables<br>Select Section | s(Sec_detail,Newpartlist)<br>n detail/Newpartlist and click on 'import data into table' |  |
| Process : 1<br>Description : 2<br>outton.               | Upload Tables<br>Select Section | s(Sec_detail,Newpartlist)<br>n detail/Newpartlist and click on 'import data into table' |  |
| Process :<br>Description : Southout                     | Upload Tables<br>Select Section | s(Sec_detail,Newpartlist)<br>n detail/Newpartlist and click on 'import data into table' |  |

| गषा चुने-      |                          | <ul> <li>अनिवार्य फील्ड</li> </ul>  | प्रारूप<br> नियम 13(1    | ।<br>1 और 26 देखें।                      |                                                                                                    |
|----------------|--------------------------|-------------------------------------|--------------------------|------------------------------------------|----------------------------------------------------------------------------------------------------|
| V1-Hind        | i 🔽                      |                                     | निर्वाचक नामावली में ना  | ग सम्मिनित किए जाने के लिए आवेदन         |                                                                                                    |
|                |                          |                                     |                          |                                          | and the second second second second second second second second second second second second second second second |
| ोर्म संख्या    | 201182426600             | 1A0001 🔿 Suo-Moto 💿 B               | y Application            |                                          |                                                                                                    |
| ,आवेदक         | का विवरण                 |                                     |                          |                                          |                                                                                                    |
| नाम            | हिन्दी                   | English                             |                          |                                          | फोटो लोड कर                                                                                                    |
|                | ASHISH                   | आशीष                                |                          |                                          | फोटो हटाएँ                                                                                                    |
| ऽपनाम          | हिन्दी<br>प्रमाण         | English                             |                          | 2. मामूली तौर से निवास स्थान का वि       | वरण (पूरा पता)                                                                                                   |
|                | KUMAR                    | कुमार                               |                          | * अनुभाग संख्या                          |                                                                                                    |
| <u> ਕਿ</u> ਂग  | Male 🗸                   | । इट आफ बच<br>1 जनवरी । 2012 👽 जन्म | নাখ 9/22/2011 🔍          | * अनुभाग का नाम                          | पतौंजा 🗸                                                                                                    |
|                |                          | या या                               | (MM/dd/yyyy)             | * अपार्टमेंट/मकान संख्या                 | 12/12                                                                                                    |
| गेबाइल         | 5612345612               |                                     | -                        |                                          |                                                                                                    |
|                |                          | के अनुसार वर्ष 24                   | <u>णहाला</u>             | * 3.निर्वाचक फोटो पहचान पत्र संख्या(यदि  | दे पहले से जारी है)                                                                                              |
| ई-मेल          | as@gmail.com             |                                     |                          | 🔵 हाँ 💿 नहीं                             |                                                                                                    |
| आवेदक सं       | ो सम्बंध Father          | <b>v</b>                            |                          | निर्वाचक पहचानपत्र संख्या(यदि पहले       | रे से हैं]                                                                                                    |
| पैता/माता      | /पति का नाम              |                                     |                          | जारी दिनांव                              | ₱ 9/22/2011 ▼                                                                                                    |
|                | हिन्दी                   | English                             |                          |                                          |                                                                                                    |
| _              | KRISHNA                  | क्सीS०ःणा                           |                          |                                          |                                                                                                    |
| पिता/माता      | ।/पति का उपनाम<br>विच्यी | Fuelish                             |                          | Add Edit                                 | Delete Cancel                                                                                                    |
|                | KUMAR                    | टापुराङा<br>कंआर                    |                          | First Becord Nevt Becord                 |                                                                                                    |
|                |                          |                                     |                          |                                          |                                                                                                    |
| दि <b>नॉ</b> क | 9/ 9/2011 💌              |                                     |                          | फॉर्म संख्या खोर्ज                       | এনি                                                                                                    |
|                |                          |                                     |                          |                                          |                                                                                                    |
|                |                          |                                     |                          |                                          |                                                                                                    |
|                |                          | Note                                | You can choose only evis | ing section in control table if you want |                                                                                                    |

Process: Form 6 submission and navigationDescription: Data Entry Form for Form 6, you can also navigate between<br/>available records

| नियम<br>निर्याचक नामायली में नाम समिमलि<br>V1-Hind<br>निर्याचक क्रम संख्या 5 डाटा बेस से रिकॉर्ड दिखारें फॉर्म संख्या                                                                            | पारबप 7<br>13(2) और 26 देखें]<br>त कियें जाने या हटाये जाने की यांछा पर आखेप के लिए आवेदन<br>Suo-Moto O By Application                                                                     |
|----------------------------------------------------------------------------------------------------|----------------------------------------------------------------------------------------------------|
| <ul> <li>निर्याचक नामायली में नाम सम्मिमलित करने पर आक्षेप के लिए आवेदन</li> <li>निर्याचक नामायली में नाम के हटाये जाने पर आक्षेप के लिए आवेदन</li> </ul>                                        | (निर्वाचक नामावली की तैयारी /पुनरीक्षण के समय में प्रासंगिक)<br>(निर्वाचक नामावली के निरन्तर पुनरीक्षण के अंतिम प्रकाशन के समय प्रासंगिक)                                                  |
| <b>नाग</b> संजय                                                                                                    | मोबाइल नंबर                                                                                                    |
| उपनाम (यदि कोई है)                                                                                                    | ईमेल आइंडी                                                                                                    |
| भाग संख्या 1 उस भाग ने उसका /उसकी क्रम संख्या 5<br>निर्वाचक फोटो पहचान पत्र संख्या (यदि जारी) DTF3285574<br>[संबंध] पिता / नौ / पति Father<br>पिता का नान / नौ / पति लालजी<br>उपनान (यदि कोई है) | नाम<br>उपनाम (यदि कोई है)<br>लिंग<br>निर्याचक नामायली के उस भाग की संख्या जिसमें आक्षेपकर्ता का नाम सम्मित्तित किया गया है:<br>गोबाइल नंबर<br>उस भाग में उसका /उसकी क्रम संख्या: ईमेल आईडी |
| ाक्षेपकर्ता /नान हटाये जाने का आनुरोध करने वाले व्यक्ति के मामूली तौर पर निवास स्थान क                                                                                                    | ग विवरण(पूरा पता)                                                                                                    |
| अनुआग सख्या 1                                                                                                    |                                                                                                    |
| अपार्टमेंट / गृह संख्या : 1<br>आक्षेप / हटाने के लिए कारण (ऑ)                                                                                                    | सर्वर पर अपलोड करें                                                                                                    |

| Process     | : Submission of Form 7                                                                    |
|-------------|-------------------------------------------------------------------------------------------|
| Description | : Data Enter Form for Form 7.                                                             |
|             | To view records, enter serial no. of the voter and this will display the specific record. |

-----User Manual on Data Upload and Summary Revision Software

-----

----

| Form 8                                               |                                                                                          |
|------------------------------------------------------|------------------------------------------------------------------------------------------|
| आषा चुने पालय 8                                      | आवेदक का फोटो                                                                            |
| V1-Hindi 🗸 (नियम 13(1) औ                             | र 22 देखे)                                                                               |
| निर्वाचक नामायली में प्रथिष्टि थि                    | शिष्टियों की शुद्धि के लिए आवेदन                                                         |
| निर्याचक क्रम संख्या 4 डाटा बेस से रिकोर्ड दिखाएँ    |                                                                                          |
|                                                      | 17.01                                                                                    |
| फोर्न संख्या 🔿 Suo-Moto 💿 By Application             |                                                                                          |
|                                                      | फोटो लोड कर                                                                              |
| <u>ा.आवेदक का विवरण</u>                              | फाँरा इरायें                                                                             |
| नान (नधजा) नान ()                                    | ्र. मामूनी तौर से निवास स्थान का विवरण (पूरा पता)                                        |
| ाण्यतात्व<br>राग्नाल(भंग्रोनी) भंतिस नास V1          | नकान संख्या:                                                                             |
|                                                      | भनभाग मंख्याः 🔰                                                                          |
|                                                      |                                                                                          |
| मतदाता सूची के आग संख्या: 1 उस आग में क्रम संख्या: 4 |                                                                                          |
| 1.जनयरी २००२ 🗸 के अनमार उन्न हैं। २२ 🗸 नहीन: 🕦 🗸     | 3.शुद्ध की जाने वाली प्रविष्टियों का विवरण:                                              |
|                                                      | 🗌 नाम 🔄 आयु 🔄 पिता / मौं / पति का नाम                                                    |
| जन्मतिथि 9/22/2011 🗸 लिंग Male 🗸                     | 🗌 लिंग 🔄 पता 🗌 फोटो                                                                      |
|                                                      |                                                                                          |
|                                                      |                                                                                          |
| आवेदक के साथ सम्खंध Father 🗸                         | বিনাঁক 9/22/2011 💌                                                                       |
| पिता/माता/पति का नाम<br>नाम V1                       |                                                                                          |
| Ram Harak राज हरक                                    | मर्या पर भगवोट को                                                                        |
| पिता/माता/पति का उपनाम                               |                                                                                          |
| उपनाम V1                                             | Note-You can choose only existing section in control table if you want to change section |
|                                                      | then can again try after update the control table Section Data.                          |
|                                                      |                                                                                          |
|                                                      |                                                                                          |
| <b></b>                                              |                                                                                          |
| Process : Submission of Form                         | 8                                                                                        |
| Description : Data Entry Form for                    | Form 8. To view records, enter serial no. of                                             |
|                                                      | וו מושרומי נווב שבטווט ובנטוט                                                            |

| Form 8A<br>पारूप 8A<br>भाषा चुनें पारूप 8A<br>नियम 13(4) और 26 देखें<br>निर्याचक नामावली मे प्रविष्टि को अन्यन<br>निर्याचक क्रम संख्या 6 डाटा बेस से पिकोई दिखाएँ<br>फोर्म संख्या 2011S24266001D0789 • Suo-Moto • By Application वह प्रवि                                                                                                    | रखने के लिए आवेदन<br>हिं चुने जिसका अन्यन्न किया जाना है Applicant Self 🔍                                                                                                    |
|----------------------------------------------------------------------------------------------------|----------------------------------------------------------------------------------------------------|
| 1. विवरण         नाम       दान्         उस नामावली का, जिसमे उसका नाम समिमलित है,आग संख्या:         उस आग मे उसका/उसकी कम संख्या:         5         अग्वेदक के साथ सम्बंध         Father         पिता/माता/पति का नाम         २.वह आग संख्या, प्रविष्टि जहाँ स्थानांतरित की जानी है (यदि रात हो तो)         2         3. पता का विवरण         मकान संख्या: | मोबाइल नंबर<br>ई.नेल आईडी<br>यदि जारी किया गया हो तो): DTF3285566<br>उपनाम (यदि कोई है)                                                                                                    |
| अनुभाग संख्या 1-Jaithar Kishunipur ♥<br>5. आवेदक का विवरण:<br>नाम:                                                                                                    | 4. आवेदन की तारीख को उपर्युक्त पते पर लगातार निवास करने की<br>अवधि:<br>यर्ष: 1 🕑 महीना: 2 💌<br>Note-You can choose only existing section in control table if you<br>want to change section then can again try after update the<br>control table Section Data.<br>सर्वर पर अपलोड करें |

| Process     | : Submission of Form 8A for transposition within AC              |
|-------------|------------------------------------------------------------------|
| Description | : Data Enter Form for Form 8A .To view records, enter serial no. |
|             | of the voter and this will display the specific record           |

-----User Manual on Data Upload and Summary Revision Software

-----

----

|         | Search Criteria | C:\Users\user\Deskt | op\ERMS Mo         | dules∖Summary Revi | sion - For <mark>Test\Sur</mark> | nmaryRevisionDataUp | oload\SummaryRev | isionDataUpload\bin\ | Debug\ClientDB.mdl | 2           |  |
|---------|-----------------|---------------------|--------------------|--------------------|----------------------------------|---------------------|------------------|----------------------|--------------------|-------------|--|
|         | AC No           | 266 💌               | Part No 001        | ¥                  |                                  |                     |                  |                      |                    |             |  |
|         | Date From       | n 09/22/2011 🔻      | To 09/2            | 22/2011 👻          |                                  |                     |                  |                      |                    |             |  |
|         |                 |                     | Show Data          | Cancel             |                                  |                     |                  |                      | Total              | Records==>1 |  |
|         | Please          | Select the record   | Elector's<br>Photo | Form No            | Suo-Moto                         | State Code          | AC No            | Part No              | Name               | Name V1     |  |
|         | 1               |                     | 1                  | 2011S24266001      | . N                              | S24                 | 266              | 1                    | sdsd               | sd          |  |
|         |                 |                     |                    |                    |                                  |                     |                  |                      |                    |             |  |
|         |                 |                     |                    |                    |                                  |                     |                  |                      |                    |             |  |
|         |                 |                     |                    |                    |                                  |                     |                  |                      |                    |             |  |
| Selecte |                 |                     |                    |                    |                                  |                     |                  |                      |                    |             |  |
|         |                 |                     |                    |                    |                                  |                     |                  |                      |                    |             |  |
|         |                 |                     |                    |                    |                                  |                     |                  |                      |                    |             |  |
|         |                 |                     |                    |                    |                                  |                     |                  |                      |                    |             |  |
|         |                 |                     |                    |                    |                                  |                     |                  |                      |                    |             |  |
|         |                 |                     |                    |                    |                                  |                     |                  |                      |                    |             |  |
|         |                 |                     |                    |                    |                                  |                     |                  |                      |                    |             |  |
|         |                 |                     |                    |                    |                                  |                     |                  |                      |                    |             |  |

| Process     | : Uploading of data to the database                         |
|-------------|-------------------------------------------------------------|
| Description | : You can upload the Form 6 data from your local machine to |
|             | database kept at the state level.                           |

-----User Manual on Data Upload and Summary Revision Software

------

----

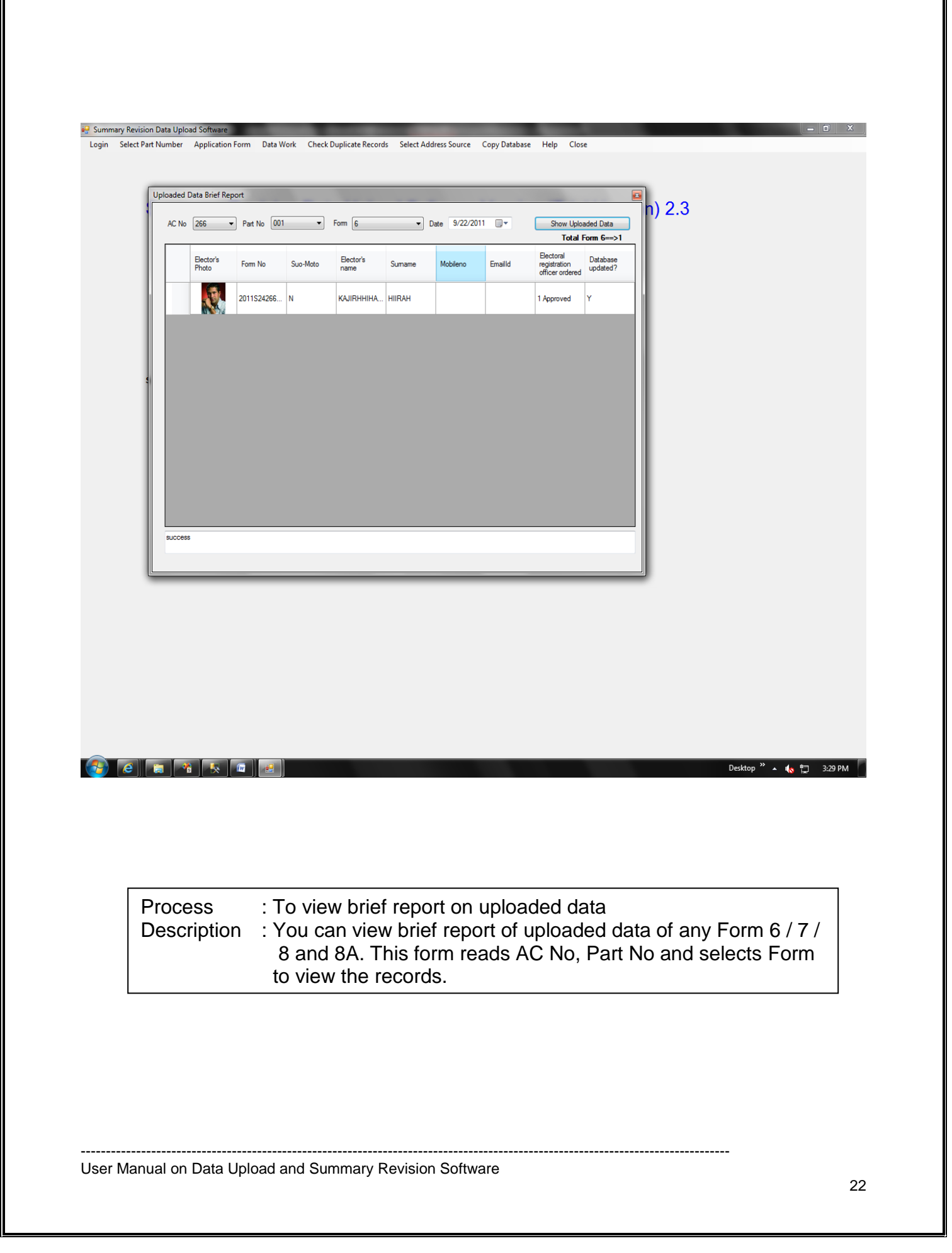

|         | <ul> <li>Part No</li> <li>00</li> </ul> | 1 🔹      | Form 6  | ▼ Date | 9/22/2011 | - [         | Show Uploade | d Data           |                            |
|---------|-----------------------------------------|----------|---------|--------|-----------|-------------|--------------|------------------|----------------------------|
| Elector | s Form No                               | Suo-Moto | St_Code | AC No  | Part No   | Name        | Sumame       | Total For<br>Age | <b>m 6==&gt;1</b><br>Year1 |
|         | 2011S24266001                           | . N      | S24     | 266    | 001       | KAJIRHHIHAR | HIIRAH       | 2011             | 20                         |
|         | 74                                      |          |         |        |           |             |              |                  |                            |
|         |                                         |          |         |        |           |             |              |                  |                            |
|         |                                         |          |         |        |           |             |              |                  |                            |
|         |                                         |          |         |        |           |             |              |                  |                            |
|         |                                         |          |         |        |           |             |              |                  |                            |
|         |                                         |          |         |        |           |             |              |                  |                            |
|         |                                         |          |         |        |           |             |              |                  |                            |
|         |                                         |          |         |        |           |             |              |                  |                            |
|         |                                         |          |         |        |           |             |              |                  |                            |
| success |                                         |          |         |        |           |             |              |                  | F                          |
|         |                                         |          |         |        |           |             |              |                  |                            |
|         |                                         |          |         |        |           |             |              |                  | _                          |
|         |                                         |          |         |        |           |             |              |                  |                            |
|         |                                         |          |         |        |           |             |              |                  |                            |
|         |                                         |          |         |        |           |             |              |                  |                            |
|         |                                         |          |         |        |           |             |              |                  |                            |
|         |                                         |          |         |        |           |             |              |                  |                            |
|         |                                         |          |         |        |           |             |              |                  |                            |
|         | à 🝢 📾                                   |          |         |        |           |             |              |                  | Desktop <sup>»</sup> 🔺 🌗   |
|         | à 🕵 📾                                   | 2        |         |        |           |             | _            | _                | Desktop <sup>»</sup> 🔺 🍕   |

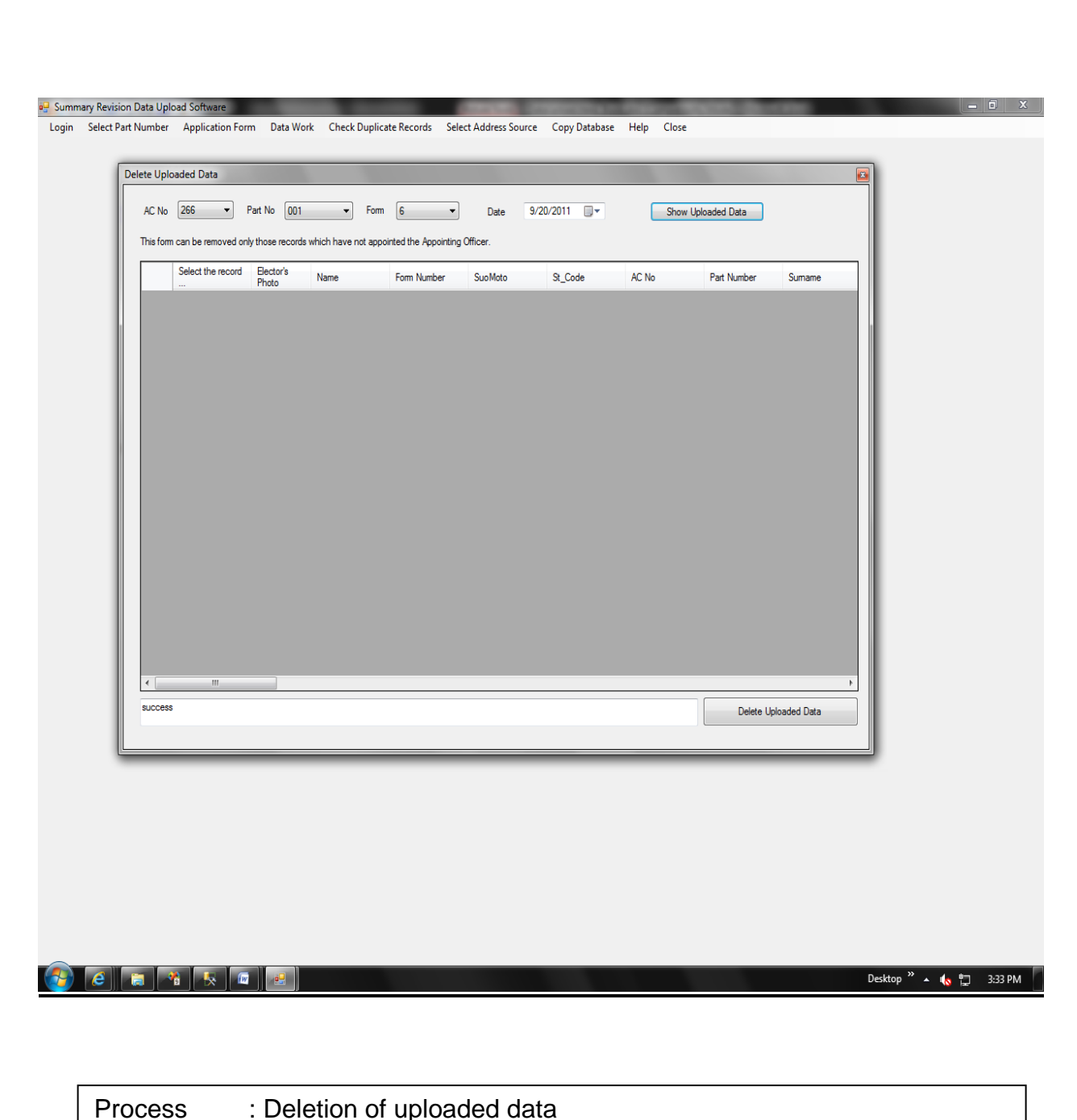

Description : You can delete any record of uploaded data for any Form 6 / 7 / 8 and 8A if required using this form. Select AC No, Part No and select form type, the select all or specific records, then click on 'delete uploaded data' button to delete the records from State / UT level database.

-----

| Check Duplicate Records |                     | X |
|-------------------------|---------------------|---|
| Select Language         |                     |   |
| AC No                   |                     |   |
| Select Language         | Show Duplicate Data |   |
|                         |                     |   |
|                         |                     |   |
|                         |                     |   |
|                         |                     |   |

| Process<br>Description | : View duplicate records<br>: Choose AC No and desired language then click on<br>'Show Duplicate Data' button |
|------------------------|----------------------------------------------------------------------------------------------------|
|------------------------|----------------------------------------------------------------------------------------------------|

| 🗈 🎡          | 🕉 🏪 н 🔺 🕨 н           | -§ ≥ M M•.          |                          |               |             |                                   |    |               |
|--------------|-----------------------|---------------------|--------------------------|---------------|-------------|-----------------------------------|----|---------------|
| Main Repo    | ort                   |                     |                          |               |             |                                   |    |               |
|              | अघनलाल                | धन्हार              | गयादीन                   | 243           | 702         | 12 <sub>चक्का</sub> डांड दक्षिण   | 2  | <b>_</b>      |
|              | अधनलाल                | धन्हार              | गयादीन                   | 244           | 407         | <sup>13</sup> सैहिना पास          | 2  |               |
|              | अनंतसिंह              | -<br>गोंड           | नरवदसिंह                 | 197           | 685         | <sup>11</sup> विश्रामपुर - पटेत   | 2  |               |
|              | अनंतसिंह              | गोंड                | नरवदसिंह                 | 197           | 791         | -<br><sup>1</sup> ताराबहरा - मरौं | 2  |               |
|              | अन्नपूर्णा            | सिंह                | शिवभजन                   | 192           | 127         | <sup>2</sup> पचानपारा - पटेः      | 2  |               |
|              | अन्नपूर्णा            | सिंह                | शिवभजन                   | 235           | 610         | 10 बेलबहरा कलमड                   | 2  |               |
|              | अनारकली               | यादव                | जगदेव                    | 95            | 143         | <sup>10</sup> जमुनिहा दक्ष्णिप    | 2  |               |
|              | अनारकली               | यादव                | जगदेव                    | 96            | 254         | <sup>13</sup> मसर्रा              | 2  |               |
|              | अनीता देवी            | चेरवा               | रामप्रसाद                | 199           | 10          | <sup>8</sup> वैरागी - स्कूलपा     | 2  |               |
|              | अनीता देवी            | चेरवा               | रामप्रसाद                | 199           | 205         | <sup>8</sup> वैरागी - स्कूलपा     | 2  |               |
|              | अभिजीत                | मुखर्जी             | आशीष                     | 264           | 796         | <sup>9</sup> खोंगापानी - वेरु     | 2  |               |
|              | अभिजीत                | मुखर्जी             | आशीष                     | 264           | 797         | <sup>9</sup> खोंगापानी - वेरु     | 2  |               |
|              | अमृतलाल               | पाव                 | देवशरण                   | 214           | 472         | <sup>6</sup> खालपारा              | 2  |               |
|              | अमृतलाल               | पाव                 | देवशरण                   | 214           | 476         | <sup>6</sup> खालपारा              | 2  |               |
|              | अमर                   | झा                  | महेश्व <b>र</b>          | 227           | 458         | <sup>6</sup> बरबसपुर - स्टे       | 2  |               |
|              | अमर                   | झा                  | महे-ध <b>र</b>           | 227           | 855         | 12 बरबसपुर - प्रट                 | 2  |               |
|              | अमरजीत                | चेरवा               | भागीरथी                  | 128           | 93          | <sup>7</sup> नटवाही - स्कूल       | 2  |               |
|              | अमरजीत                | चेरवा               | भागीरथी                  | 136           | 205         | <sup>2</sup> दसेर उत्तरपारा       | 2  |               |
|              | अमरसाय                | चेरवा               | अमीरसाय                  | 179           | 88          | <sup>1</sup> ओदारी - बेंगापाः     | 2  |               |
|              | अमरसाय                | चेरवा               | अमीरसाय                  | 179           | 107         | <sup>1</sup> ओदारी - बॅगापा       | 2  |               |
|              | अमरसाय                | चेरवा               | लल्लाराम                 | 197           | 416         | <sup>5</sup> ताराबहरा - स्वू      | 2  |               |
|              | अमरसाय                | चेरवा               | लल्लाराम                 | 197           | 914         | <sup>7</sup> करियाबहरा - फ        | 2  |               |
|              | अमरसाय                | बालन्द              | प्रेमलाल                 | 101           | 23          | <sup>1</sup> कटरेंगी              | 2  |               |
|              | अमरसाय                | बालन्द              | प्रेमलाल                 | 102           | 238         | 3 कोरमो                           | 2  |               |
|              | अर्जुन                | चेरवा               | ষ্ঠালাল                  | 124           | 20          | <sup>5</sup> गिधेर                | 2  |               |
|              | अर्जुन                | चेरवा               | ষ্ঠালাল                  | 179           | 7           | <sup>1</sup> ओदारी - बैंगापाः     | 2  |               |
|              | Tartare               | <del>Ren -</del>    |                          | 262           | 330         | <u>4 <del></del></u>              | 2  | -             |
| Current Pag  | ge No.: 1             | <u>л</u>            | otal Page No.: 27        | 1             | Zoor        | n Factor: 100%                    |    |               |
| <b>Start</b> | Documentation of ERMS | SummaryRevisionData | Up Summary Revision Data | Check Duplica | ate Records | 🛛 🖳 IrmDuplicateReport            | EN | 🛛 🔍 😵 8:01 PM |

### **Duplicate Records Report**

User Manual on Data Upload and Summary Revision Software

frmDuplicateReport

×

|     | Browse For Folder                                                                                                    |                                |
|-----|----------------------------------------------------------------------------------------------------|--------------------------------|
|     | Image: Desktop         Image: Desktop         Image: |                                |
|     | Make New Folder OK Cancel                                                                                                    |                                |
|     |                                                                                                    |                                |
|     |                                                                                                    |                                |
|     |                                                                                                    |                                |
|     |                                                                                                    |                                |
|     |                                                                                                    |                                |
|     |                                                                                                    |                                |
|     |                                                                                                    |                                |
| ک 📀 | Desk                                                                                                    | iop <sup>»</sup> 🔺 🅼 📅 3:36 PM |

-----

| ERMS                            |                         |                           |
|---------------------------------|-------------------------|---------------------------|
|                                 |                         |                           |
|                                 |                         |                           |
| ERMS<br>Documents               |                         |                           |
| Documents                       |                         |                           |
| <b>1</b>                        |                         |                           |
| MyPic                           |                         |                           |
|                                 |                         |                           |
| ClientDB                        |                         |                           |
|                                 |                         |                           |
| Documentation<br>of EBMS - D    |                         |                           |
|                                 |                         |                           |
| 🛃 Start 🔯 Documentation of ERMS | 🤣 SummaryRevisionDataUp | 🇏 Microsoft SQL Server Ma |

### Database copied at specified location